# <mark>Εύδοξος</mark>+

# • Διαθέτοντας συγγράμματα μέσω του «Εύδοξος+»

Συνδεθείτε στην Εφαρμογή Φοιτητών και μεταβείτε στη καρτέλα «Ανταλλαγή Συγγραμμάτων».

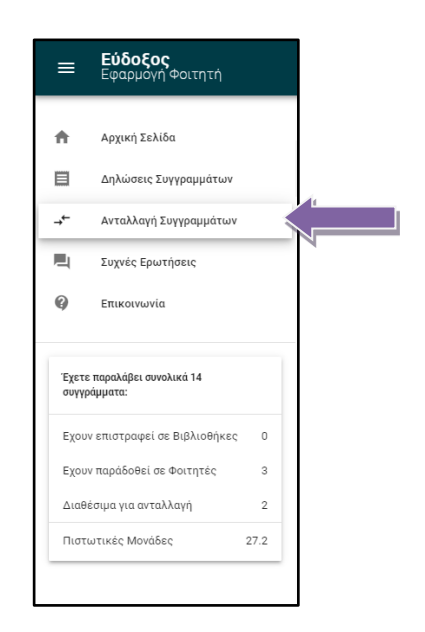

Εμφανίζεται η λίστα με όλα τα συγγράμματα που έχετε παραλάβει. Από εδώ μπορείτε:

- να διαθέσετε ένα σύγγραμμα σας για ανταλλαγή μέσω του «Εύδοξος+»
- να ακυρώσετε τη διάθεση ενός συγγράμματος
- να ενημερωθείτε για την επιλογή κάποιου συγγράμματός σας από άλλο φοιτητή
- να ολοκληρώσετε την παράδοση του συγγράμματος
- να δείτε ποια συγγράμματα έχετε ήδη ανταλλάξει

Μπορείτε να δείτε πόσες πιστωτικές μονάδες έχετε συγκεντρώσει ανά πάσα στιγμή στον πίνακα στατιστικών κάτω από το menu.

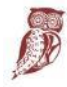

ΕΛΛΗΝΙΚΗ ΔΗΜΟΚΡΑΤΙΑ Υπουργείο Παιδείας και Θρησκευμάτων

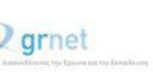

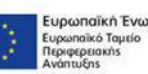

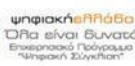

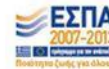

| A              | Αστική Σελίδα                                                                         | Λίστα Συγγραμμάτων προς Ανταλλαγή                                                                                                    |                                                                                                    |  |  |
|----------------|---------------------------------------------------------------------------------------|----------------------------------------------------------------------------------------------------|----------------------------------------------------------------------------------------------------|--|--|
|                | Δηλώσεις Συγγραμμάτων                                                                 | Συγγράμματα που παραλήφθηκαν<br>στον Εύδοξα Ευδοξου                                                                                                    |                                                                                                    |  |  |
| *              | Ανταλλαγή Συγγραμμάτων                                                                |                                                                                                    |                                                                                                    |  |  |
|                | Συχνές Ερωτήσεις                                                                      | Αναζήτηση Συγγραμμάτων                                                                                                    | Q                                                                                                    |  |  |
| Ø              | Επικοινωνία                                                                           | Zórypsagust Kardorsson                                                                                                    | Aliora Zuvyypaµuáraw npoc Avraλλayň         Zuvypáµuára nou napadyšejnav         artvé Eddelou         artvé Eddelou         Ratornan         Katornan         Katornan         Katornan         To obypaµu kýzi majodošti or áblo vortný         Yhěká         To obypaµu kýzi majodošti or áblo vortný         Anapelite va badłosti or áblo vortný         Maspelite va badłosti or obypaµu kýzi majodošti or ablo vortný         Maspelite va badłosti or obypaµu va aratkaný, kvejvěrta i g sukonji tou ani skatou vortní skatou vortní skatou vortní skatou vortní skatou vortní skatou vortní skatou vortní skatou vortní skatou vortní skatou vortní skatou vortní skatová skatová sk |  |  |
| Έχετα<br>συγγρ | : παραλάβει συνολικά 10                                                               | [18549725], Αρχιτεκτοινική Υπολογιστών Το σύγγραμμε έχει παραδοθεί σε άλλο φοιτητή                                                                                                    |                                                                                                    |  |  |
|                | γράμματα:                                                                             | [13578], SERVLETS ΚΑΙ ΣΕΛΙΔΕΣ ΔΙΑΚΟΜΙΣΤΗ JAVA: ΤΕΧΝΟΛΟΓΙΕΣ ΠΥΡΗΝΑ Το σύγγραμμα έχτι παραδοθεί σε άλλο φοιτητή                                                                                                    |                                                                                                    |  |  |
| Εχου           | ν επιστραφεί σε Βιβλιοθήκες 0                                                         | [12777632], Κρυπτογραφία για Λαφάλεια Δικτύων Αρχές και Εφαρμογές Το σύγγραμμα έχει δηλωθεί διαθέσιμο για ανταλλαγή, Αναμένεται η επιλογή του από κάποιο φοιτητή.                                                                                                    | Ακύρωση Χ                                                                                                    |  |  |
| Εχου           | ν παράδοθεί σε Φοιτητές 2                                                             | [12304], Επικοινωνία ανθρώπου - υπολογιστή, 3ή Έκδοση Μπορείτε να διαθέσετε το σύγγραμμα για ανταλλαγή. Με την παράδοση του συγγράμματος θα κερδίσετε <u>Ε.Ε.Ζ.</u> μονάδες.                                                                                                    | Ανταλλαγή 😅                                                                                                    |  |  |
| Πιστ           | Εχουν παράδοθεί σε Φοιτητές 2<br>Διαθέσιμα για ανταλλαγή 1<br>Πιστωτικές Μονάδες 9.19 | [18548873], Τεχνολογία Λογκαμικού Μπορείτε να διαθέσετε το σύγγραμμα για ανταλλαγή, Με την παράδοση του συγγράμματος θα κερδίσετε <u>11.60</u> μονάδες.                                                                                                    | Ανταλλαγή 🕁                                                                                                    |  |  |
|                |                                                                                       | < 1 2 >                                                                                                    |                                                                                                    |  |  |
|                |                                                                                       | Embétre gikte gikte gi | ις+) μπορείτε να βρείτε<br>ύδοξος+                                                                                                    |  |  |
|                |                                                                                       | Όλα τα συγγράμματα                                                                                                    |                                                                                                    |  |  |
|                |                                                                                       | Συγγράμματα που έχετε παραλάβει και είναι στην κατοχή σος                                                                                                    |                                                                                                    |  |  |
|                |                                                                                       | Συγγράμματα που διαθέτετε για ανταλλαγή                                                                                                    |                                                                                                    |  |  |
|                |                                                                                       | Συγγράμματα που έχετε παρολάβει και είτε τα επιστρέψατε ή τα ανταλλάζατε                                                                                                    |                                                                                                    |  |  |
|                |                                                                                       |                                                                                                    |                                                                                                    |  |  |

Μπορείτε, επίσης, να προσθέσετε στη λίστα σας συγγράμματα που έχετε παραλάβει πριν τη λειτουργία του «Εύδοξος», επιλέγοντας την εσωτερική καρτέλα «Συγγράμματα που παραλήφθηκαν εκτός Ευδόξου» στο πάνω μέρος της σελίδας.

| Λίστα Συγγραμμάτα                           | ων προς Ανταλλαγή                             |  |
|---------------------------------------------|-----------------------------------------------|--|
| Συγγράμματα που παραλήφθηκαν<br>στον Εύδοξο | Συγγράμματα που παραλήφθηκαν<br>εκτός Ευδόξου |  |
|                                             |                                               |  |

Στο πλαίσιο που εμφανίζεται, πληκτρολογήστε τα στοιχεία του συγγράμματος που θέλετε να προσθέσετε και πατήστε «Αναζήτηση». Πατώντας «Προσθήκη» προσθέτετε ένα σύγγραμμα στη Λίστα Συγγραμμάτων σας προς Ανταλλαγή.

|                                                                                                    | Λίστα Συγγραμμά                                                   | των προς Ανταλλαγή                                                       |                                        |  |
|----------------------------------------------------------------------------------------------------|-------------------------------------------------------------------|--------------------------------------------------------------------------|----------------------------------------|--|
|                                                                                                    | Συγγράμματα που παραλήφθηκαν<br>στον Εύδοξο                       | Συγγράμματα που παραλήφθηκαν<br>εκτός Ευδόξου                            |                                        |  |
| Εμφανίζονται τα πρώτα 5 αποτελέσματα. Αν το σύγγραμμα που αναζητείτε δεν υπάρχει, δοκιμάστε με αναλυτικότερα πεδία αλλιώς πατήστε εδώ για καλύτερη αναζήτηση. Αφού βρείτε το σωστό σύγγραμμα, εισάγετε τον "Κωδικό στον Εύδοξο" για να το αναζητήστε. |                                                                   |                                                                          |                                        |  |
| Κωδικός στον Εύδοξο                                                                                                    | ΑΙΦΟΖΟΛΙΦ ΗΤΖ ΗΊΩΊΑ                                               | 🗙 Συγγραφείς                                                             | Αναζήτηση Q                            |  |
| Σύγγραμμα                                                                                                    |                                                                   |                                                                          | Επιλογές                               |  |
| [77106998] Ιστορία και Φιλοσοφία του Αθλητισμού.                                                                                                    | των Σπορ και της Φυσικής Αγωγής-Από τους Αρχαίους Πολιτισμούς μέχ | χρι τον Σύγχρονο Κόσμο, Mechikoff Robert A., 2019 , Broken Hill Publishe | rrs Ltd ISBN: 9789925563395 Προσθήκη + |  |
| [68402400] ΕΙΣΑΓΩΓΗ ΣΤΗΝ ΑΡΧΑΙΑ ΕΛΛΗΝΙΚΗ ΦΙΛΟΣΟΦΙΑ. ΘΕΜΑΤΑ ΦΙΛΟΣΟΦΙΑΣ ΦΥΣΙΚΗΣ ΑΓΩΓΗΣ ΚΑΙ ΑΘΛΗΤΙΣΜΟΥ, Ιωάννης Μουρατίδης, 2017. C City Publish ISBN: 978-960-9551-31-1                                                                                 |                                                                   |                                                                          | Προσθήκη +                             |  |
|                                                                                                    |                                                                   |                                                                          |                                        |  |
| [22709064] Η ΣΧΟΛΙΚΗ ΘΡΗΣΚΕΥΤΙΚΗ ΑΓΩΓΗ ΜΕΤΑ                                                                                                    | ΔΞΥ ΠΑΙΔΑΓΩΓΙΚΗΣ ΚΑΙ ΘΕΟΛΟΓΙΑΣ, ΔΕΛΗΚΩΣΤΑΝΤΗΣ ΚΩΝΣΤΑΝΤΙΝΟΣ.       | 2009 , ENNOIA ISBN: 978-960-6835-15-5                                    | Προσθήκη +                             |  |
| [18549287] Η ΦΥΣΙΚΗ ΑΓΟΓΗ ΣΤΟ ΓΥΜΝΑΣΙΟ ΚΑΙ Σ                                                                                                    | ΓΟ ΛΥΚΕΙΟ, Ομάδα Συνγραφέων, Επιμέλεια Μουντάκης Κωνσταντίνος, 19 | 92. JAATO ISBN: 9602780150                                               | Προσθήκη +                             |  |

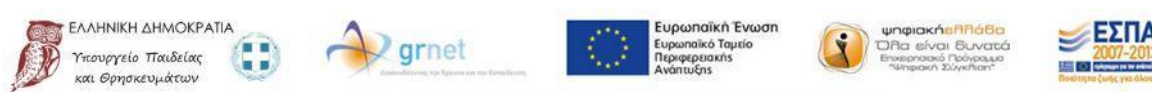

#### Διάθεση για ανταλλαγή

Στη στήλη «Κατάσταση» αναγράφεται εκτός των άλλων και το πλήθος των μονάδων με τις οποίες θα πιστωθεί ο λογαριασμός σας σε περίπτωση ανταλλαγής του συγγράμματος. Για να διαθέσετε ένα σύγγραμμα προς ανταλλαγή, πατήστε «Ανταλλαγή». Για να ακυρώσετε τη διάθεση ενός συγγράμματος (όταν δεν έχει επιλεγεί από φοιτητή), πατήστε «Ακύρωση».

| Σύγγραμμα                                                         | Κατόστοση                                                                                                    | Επιλογές    |
|-------------------------------------------------------------------|----------------------------------------------------------------------------------------------------|-------------|
| [13578], SERVLETS ΚΑΙ ΣΕΛΙΔΕΣ ΔΙΑΚΟΜΙΣΤΗ JAVA: ΤΕΧΝΟΛΟΓΙΕΣ ΠΥΡΗΝΑ | Το σύγγραμμα έχει παραδοθεί σε άλλο φοιτητή                                                                           |             |
| [12777632], Κρυπτογραφία για Ασφάλεια Δικτύων Αρχές και Εφαρμογές | Το σύγγραμμα έχει δηλωθεί διαθέσιμο για ανταλλαγή. Αναμένεται η επιλογή του από κάποιο φοιτητή.                       | Ακύρωση     |
| [12304], Επικοινωνία ανθρώπου - υπολογιστή, 3ή Έκδοση             | Μπορείτε να διαθέσετε το σύγγραμμα για ανταλλαγή. Με την παράδοση του συγγράμματος θα κερδίσετε <u>8.87</u> μονάδες.  | Ανταλλαγή 😅 |
| [18548925], Αρχιτεκτονική Υπολογιστών                             | Μπορείτε να διαθέσετε το σύγγραμμα για ανταλλαγή. Με την παράδοση του συγγράμματος θα κερδίσετε <u>9.45</u> μονάδες.  | Ανταλλαγή   |
| [18548873], Τεχνολογία Λογισμικού                                 | Μπορείτε να διαθέσετε το σύγγραμμα για ανταλλαγή. Με την παράδοση του συγγράμματος θα κερδίσετε <u>11.62</u> μονάδες. | Ανταλλαγή 🕂 |

# • Παραλαμβάνοντας βιβλία μέσω του «Εύδοξος+»

#### Δήλωση Συγγράμματος

Κατά τη συμπλήρωση της Δήλωσης Συγγραμμάτων σας, στα Στοιχεία Παραλαβής Συγγραμμάτων, ενημερώνεστε εάν κάποιο σύγγραμμα διατίθεται από συμφοιτητή σας προς ανταλλαγή, καθώς επίσης και για τις πιστωτικές μονάδες που θα αποκομίσετε παραλαμβάνοντας το σύγγραμμα μέσω του «Εύδοξος+».

| Στοιχεία Παραλαβής Συγγραμμάτων                                                                                                    |   |
|----------------------------------------------------------------------------------------------------|---|
| 🚯 Συγγράμματα από Δήλωση                                                                                                    |   |
| Παραλαβή από Σημεία Διανομής                                                                                                    |   |
| E Στατική, 11η Εκδοση<br>59421317 - ISBN: 978-960-418-739-3                                                                                   | ^ |
| Μπορείτε να παραλάβετε το σύγγραμμα από άλλον φοιτητή. Με την παραλαβή του, θα κερδίσετε <u>13.80 μονάδες</u> . (Διαθέσιμο από: 2 φοιτητή/ες) |   |
| ΕΚΔΟΣΕΙΣ ΤΖΙΟΛΑ<br>Διαθεσιμότητα: 39                                                                                                    |   |

Αφού υποβάλετε τη Δήλωση Συγγραμμάτων σας, εμφανίζεται το κουμπί «Παραλαβή από φοιτητή». Πατώντας το, καταχωρείται η επιλογή σας να παραλάβετε το συγκεκριμένο σύγγραμμα από κάποιο συμφοιτητή σας.

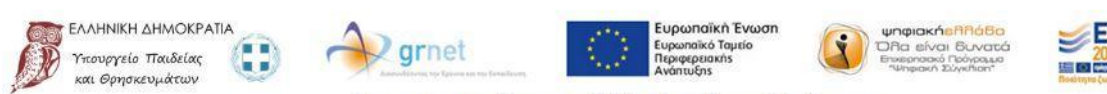

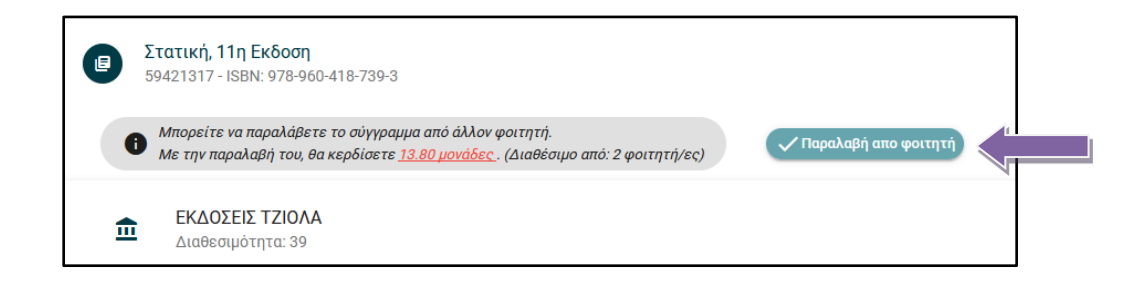

### Στοιχεία Ανταλλαγής

Πατώντας το κουμπί «Στοιχεία ανταλλαγής» εμφανίζονται τα στοιχεία επικοινωνίας του φοιτητή που διαθέτει το σύγγραμμα προς ανταλλαγή, ώστε -μετά από συνεννόηση μαζί του- να ορίσετε πότε και πού θα γίνει η παραλαβή του συγγράμματος. Ταυτόχρονα, οι δύο εμπλεκόμενοι φοιτητές

| Στοιχεία Φοιτητή                                                                                                    |                                                      |  |
|----------------------------------------------------------------------------------------------------|------------------------------------------------------|--|
| θνομα :                                                                                                    | Firstname68566440                                    |  |
| πώνυμο:                                                                                                    | Lastname68566440                                     |  |
| -mail Επικοινωνίας:                                                                                                    | student68566440@eudoxus.gr                           |  |
| ηλέφωνο Επικοινωνίας:                                                                                                    | 6968566440                                           |  |
| Ξ Στοιχεία                                                                                                    |                                                      |  |
| Ιονάδες:                                                                                                    | 13.80                                                |  |
| μερομηνία Επιλογής:                                                                                                    | 08/10/2019                                           |  |
| ωδικός ανταλλαγής:                                                                                                    | Πατήστε για τον κωδικό ανταλλαγής                    |  |
| ατά την παραλαβή του συγγράμματος, θα πρέπει να δώ<br>νταλλαγής.                                                                                                    | σετε στον παραπάνω φοιτητή τον ειδικό 8-ψήφιο κωδικό |  |
| Η ανταλλαγή θα πρέπει να ολοκληρωθεί μέσα σε 5 ημέρες από την Ημερομηνία Επιλογής που αναγράφεται παραπάνω.<br>Μετά το πέραο της διορίας, η επιλογή θα αγμουθρί αυτόματα |                                                      |  |

ενημερώνονται και μέσω e-mail.

Πατήστε το κουμπί για να εμφανιστεί ο 8-ψήφιος Κωδικός Ανταλλαγής για το συγκεκριμένο βιβλίο.

Σημείωση: Η διαδικασία της ανταλλαγής θα πρέπει να έχει ολοκληρωθεί εντός πέντε (5) ημερών από την ημερομηνία επιλογής, διαφορετικά ακυρώνεται.

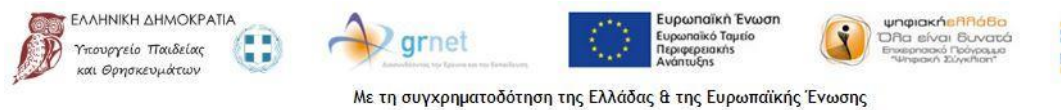

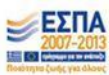

## Ολοκληρώνοντας την ανταλλαγή

Για να καταγραφεί στο σύστημα του «Εύδοξος» η ανταλλαγή του συγγράμματος και να πιστωθούν οι λογαριασμοί των φοιτητών με τις αντίστοιχες μονάδες, πρέπει να καταχωριστεί ο 8-ψήφιος Κωδικός Ανταλλαγής στην Εφαρμογή Φοιτητών από το λογαριασμό του φοιτητή που διαθέτει το συγγράμματος. Αναζητήστε το στη Λίστα Συγγραμμάτων και πατήστε «Στοιχεία Ανταλλαγής» για να εμφανιστεί το σχετικό παράθυρο.

| • | [13578], SERVLETS ΚΑΙ ΣΕΛΙΔΕΣ ΔΙΑΚΟΜΙΣΤΗ JAVA: ΤΕΧΝΟΛΟΓΙΕΣ<br>ΠΥΡΗΝΑ | Το σύγγραμμα έχει επιλεγεί απο φοιτητή για ανταλλαγή. Πατήστε Στοιχεία Ανταλλαγής για περισσότερες<br>πληροφορίες. | Στοιχεία Ανταλλαγής |
|---|----------------------------------------------------------------------|----------------------------------------------------------------------------------------------------|---------------------|

Πληκτρολογήστε τον 8-ψήφιο Κωδικό Ανταλλαγής του φοιτητή που πρόκειται να παραλάβει το βιβλίο και πατήστε «Υποβολή».

| Στοιχεία Αντα                                                                                                    | ιλλαγής                                                 |
|----------------------------------------------------------------------------------------------------|---------------------------------------------------------|
| 👤 Φοιτητής                                                                                                    |                                                         |
| Ονομα :                                                                                                    | Nista                                                   |
| Ξπώνυμο:                                                                                                    | G S                                                     |
| Ίροσωπικό E-mail:                                                                                                    | student86399842@eudoxus.gr                              |
| Δριθμός Κινητού Τηλεφώνου:                                                                                                    | 69                                                      |
| Ξ Στοιχεία                                                                                                    |                                                         |
| Μονάδες:                                                                                                    | 8.43                                                    |
| Ημερομηνία Επιλογής:                                                                                                    |                                                         |
| Κωδικός ανταλλαγής:<br>• 41508683                                                                                                    | Υποβολή                                                 |
| Για την ολοκλήρωση της ανταλλαγής πρέπει να συμπληρω ΄σετε τον ειδικό 8-ψήφια                                                                                                    | κωδικό ανταλλαγής που θα σας δώσει ο παραπάνω φοιτητής. |
| Η ανταλλαγή θα πρέπει να ολοκληρωθεί μέσα σε 5 ημέρες από την ημερομηνία που αναγράφεται παραπάνω ('Ημερογ<br>Επιλογής'). Μετά το πέρας της διορίας η επιλογή θα ακυρωθεί αυτόματα και θα επανεκκινηθεί η διαδικασία επιλογή |                                                         |
|                                                                                                    | Κλείσιμα                                                |

Η ανταλλαγή έχει ολοκληρωθεί επιτυχώς και οι λογαριασμοί των φοιτητών έχουν πιστωθεί με τις αντίστοιχες μονάδες.

Επισημαίνεται ότι μόνο μέσω της υποβολής έγκυρου 8-ψήφιου Κωδικού Ανταλλαγής καταχωρείται η παράδοση του συγγράμματος στο σύστημα και πιστώνονται οι λογαριασμοί των φοιτητών με τις αντίστοιχες μονάδες.

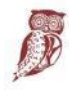

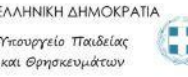

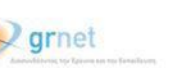

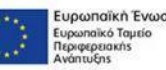

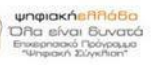

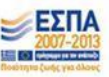

## • <u>Εξαργυρώνοντας τις πιστωτικές μονάδες</u>

Εφόσον έχετε συγκεντρώσει τις πιστωτικές μονάδες που απαιτούνται για την απόκτηση του συγγράμματος που σας ενδιαφέρει, μπορείτε να το επιλέξετε μέσα από το σύστημα του Εύδοξος και στη συνέχεια να το παραλάβετε από το αντίστοιχο Σημείο Διανομής.

Συγκεκριμένα, κατά τη δήλωση συγγραμμάτων για το τρέχον εξάμηνο, αφού επιλέξετε συγγράμματα για μαθήματα που έχετε δηλώσει και πατήσετε «Συνέχεια», εμφανίζεται η σελίδα για την εξαργύρωση μονάδων από ανταλλαγές συγγραμμάτων.

| 📌 Αρχική Σελίδα                                            | Εξαργύρωση μονάδων από ανταλλαγές συγγραμμάτων                                                                                                    | Συνέχεια >                           |   |
|------------------------------------------------------------|----------------------------------------------------------------------------------------------------|--------------------------------------|---|
| Δηλώσεις Συγγραμμάτων                                      |                                                                                                    |                                      | L |
| → <sup>←</sup> Ανταλλαγή Συγγραμμάτων                      |                                                                                                    | Μονάδες που απομένουν: 9.19          |   |
| Συχνές Ερωτήσεις                                           | Αναζήτηση Συγγραμμάτων                                                                                                    | Q                                    |   |
| ω                                                          | Σύγρομμα                                                                                                    | Μονάδος Ανταλλαγής                   |   |
| Έγετε παρολάβει συνολικά 10                                | C E 1553585522 Aurupani, 11n Exform                                                                                                    | 58.60                                |   |
| συγγράμματα:                                               |                                                                                                    | 27.85                                |   |
| Εχουν επιστραφεί σε Βιβλιοθήκες 0                          |                                                                                                    | 17.44                                |   |
| Εχουν παράδοθεί σε Φοιτητές 2<br>Διαθέσιμα για ανταλλαγή 1 | IZZIOSSESI DYCROMA AETOYPTIKA EVETHMATA                                                                                                    | 48.41                                |   |
| Πιστωτικές Μονάδες 9.19                                    | Image: Image: | 35.89                                |   |
|                                                            | Image: Image: | 51.84                                |   |
|                                                            | 🔽 📙 1453411 Λειτουργικά Συστήματα ΜΕΡΟΣ L Αρχής Λειτουργίας                                                                                                    | 8.69                                 |   |
|                                                            |                                                                                                    | 24.19                                |   |
|                                                            | L12400399 Wippundic Etissonwolar Kau.CD                                                                                                    | 35.87                                |   |
|                                                            |                                                                                                    | 32.60                                |   |
|                                                            | Anotakayan                                                                                                    | τα ανά σελίδα: 10 💌 11-20 of 184 < > |   |

Εδώ μπορείτε να δείτε όλα τα συγγράμματα που αντιστοιχούν σε μαθήματα του προγράμματος σπουδών του Τμήματός σας, καθώς και τις μονάδες που απαιτούνται για την απόκτησή τους. Αφού επιλέξετε αυτά που επιθυμείτε να παραλάβετε, πατήστε «Συνέχεια».

Στη σελίδα «Στοιχεία Παραλαβής Συγγραμμάτων», εμφανίζονται – εκτός από τα συγγράμματα της δήλωσης συγγραμμάτων σας – και εκείνα που έχετε επιλέξει για την εξαργύρωση των μονάδων σας. Εδώ θα βρείτε πληροφορίες για τα σημεία όπου μπορείτε να παραλάβετε τα επιλεγμένα συγγράμματα.

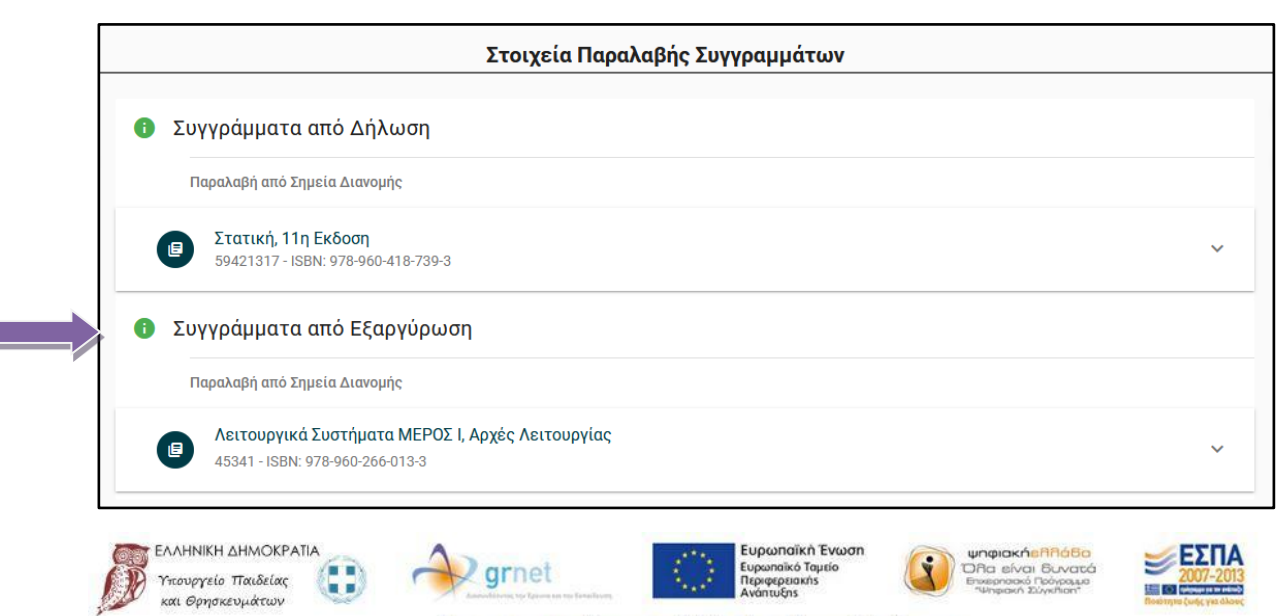

#### <u>Σημειώνεται ότι:</u>

- Η συμμετοχή στο πρόγραμμα «Εύδοξος+» είναι προαιρετική και η διάθεση ή παραλαβή βιβλίων μέσω αυτού δε συνεπάγεται καμία περαιτέρω υποχρέωση του φοιτητή.
- Τα βιβλία που μπορούν να διατεθούν μέσω του «Εύδοξος+» είναι μόνο όσα περιλαμβάνονται σε κάποια από τις επιλογές συγγραμμάτων για τα μαθήματα του τρέχοντος Προγράμματος Σπουδών του Τμήματος του φοιτητή.
- Ο φοιτητής που πρόκειται να παραλάβει το βιβλίο έχει δικαίωμα να αρνηθεί την ανταλλαγή και να μην παραδώσει τον 8-ψήφιο κωδικό του, εάν κρίνει ότι το βιβλίο δε βρίσκεται σε καλή κατάσταση ή γενικότερα δεν πληροί τις απαραίτητες προϋποθέσεις.
- Οι πιστωτικές μονάδες που συγκεντρώνουν οι φοιτητές συμμετέχοντας στο πρόγραμμα μπορούν να χρησιμοποιηθούν για την ελεύθερη απόκτηση συγγραμμάτων. Η τιμή κάθε βιβλίου φαίνεται μέσω της Δήλωσης Συγγραμμάτων και συγκεκριμένα, πατώντας το link για την εμφάνιση των αναλυτικών στοιχείων του βιβλίου. Η αντιστοιχία των πιστωτικών μονάδων σε ευρώ είναι 1 προς 1 (δηλαδή έχοντας συγκεντρώσει 10 πιστωτικές μονάδες, είναι δυνατή η απόκτηση ενός βιβλίου με τιμή κοστολόγησης 10€).

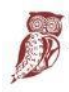

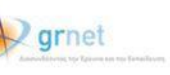

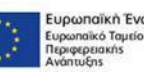

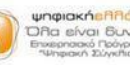

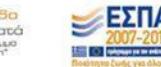